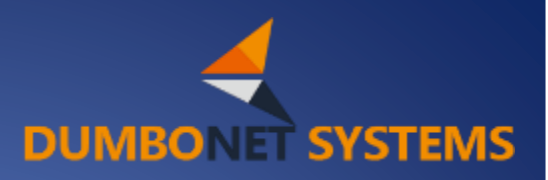

# ビジターカウンター DC8000 タブレット表示用アプリ 操作マニュアル

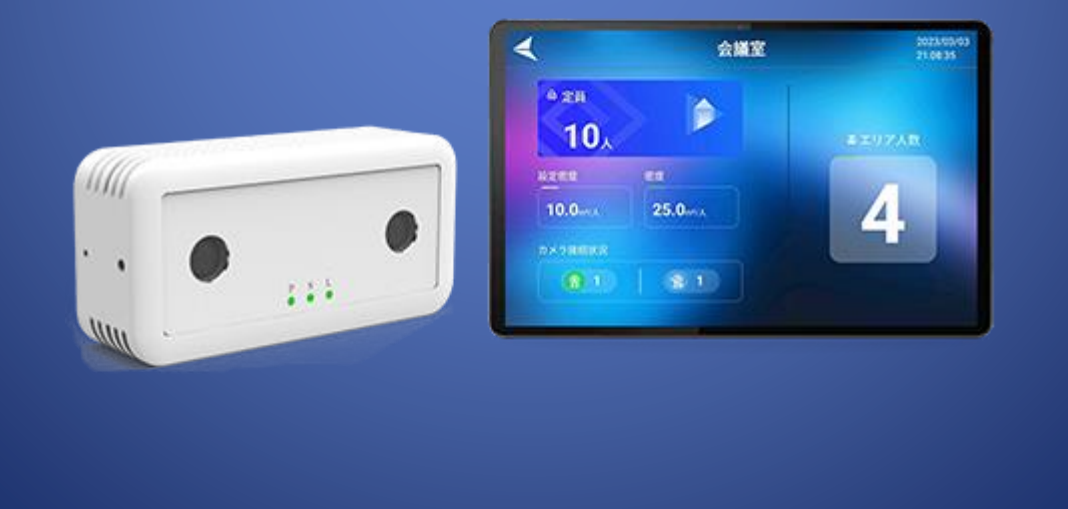

# Rev.1.0.0

ダンボネット・システムズ株式会社

## DC8000 タブレット表示用アプリ 操作マニュアル

| 1. アプリのインストール及びアプリの起動方法 ・・・・・・・・・・・・・・・・・・・・・・・・・・・・・・・・・・・・ |
|--------------------------------------------------------------|
| 2. DC8000 タブレット表示用アプリのメイン画面 ······P.3                        |
| 3. 設定操作方法 ······P.4                                          |
| 4. 基本情報設定 ······P.5                                          |
| 5. カメラ設定 ······P.6                                           |
| 6. オートクリア設定 ······P.8                                        |
| 7. 言語設定 ······P.9                                            |
| 8. パスワード変更 ······P.10                                        |
| 9. エリア人数の手動変更 ······P.11                                     |

## 1. アプリのインストール及びアプリの起動方法

アプリのインストール:

## https://dc77.jp/dc8000/#manual

にアクセスし、DC8000 タブレット表示用アプリをダウンロードしてファイルをクリックしインストールを実行します。 ※タブレットの機種によりインストールの操作方法が異なりますので、詳細はタブレットの販売業者に確認してください。

アプリの起動方法:

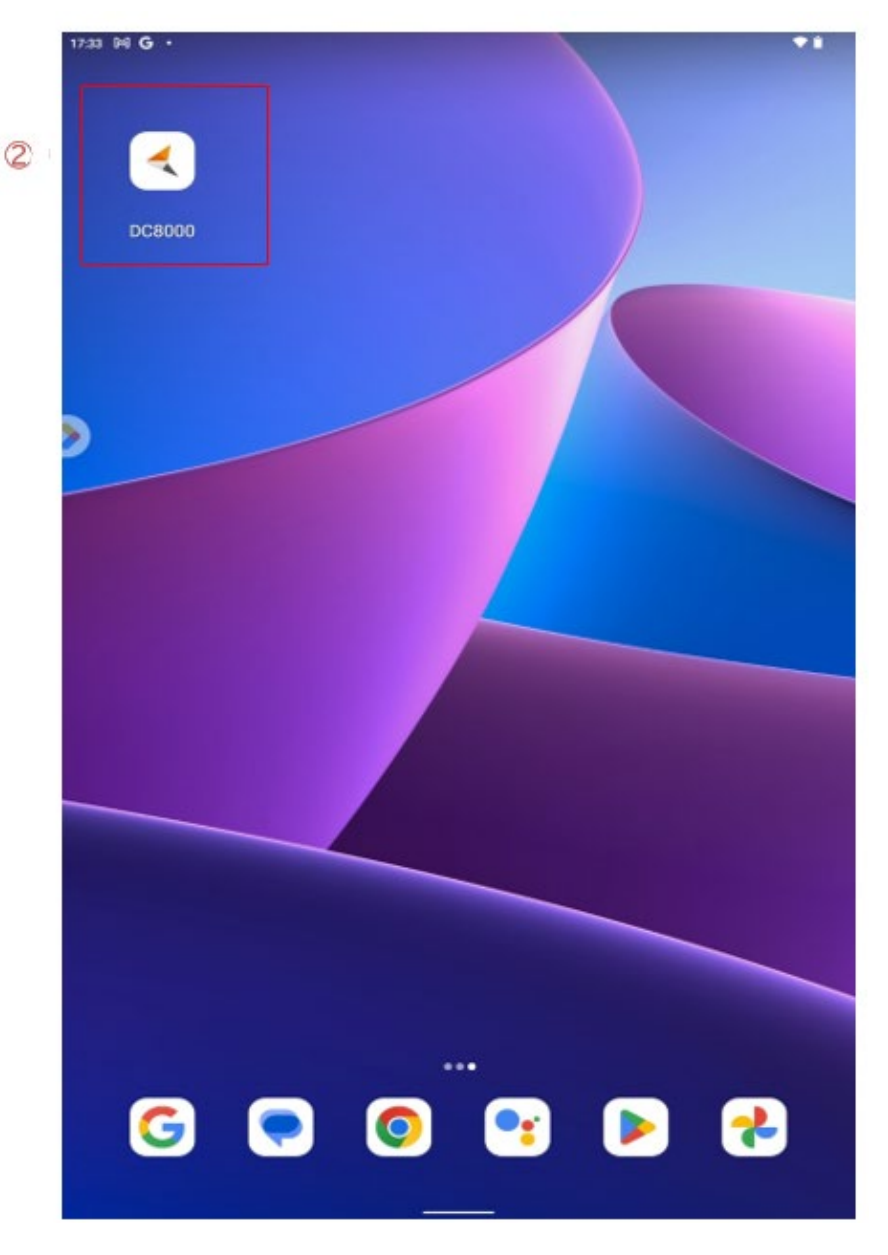

②タブレット画面の「DC8000」 アイコンをクリックして DC8000 タブレット表示用アプリを起動します。

2. DC8000 タブレット表示用アプリのメイン画面

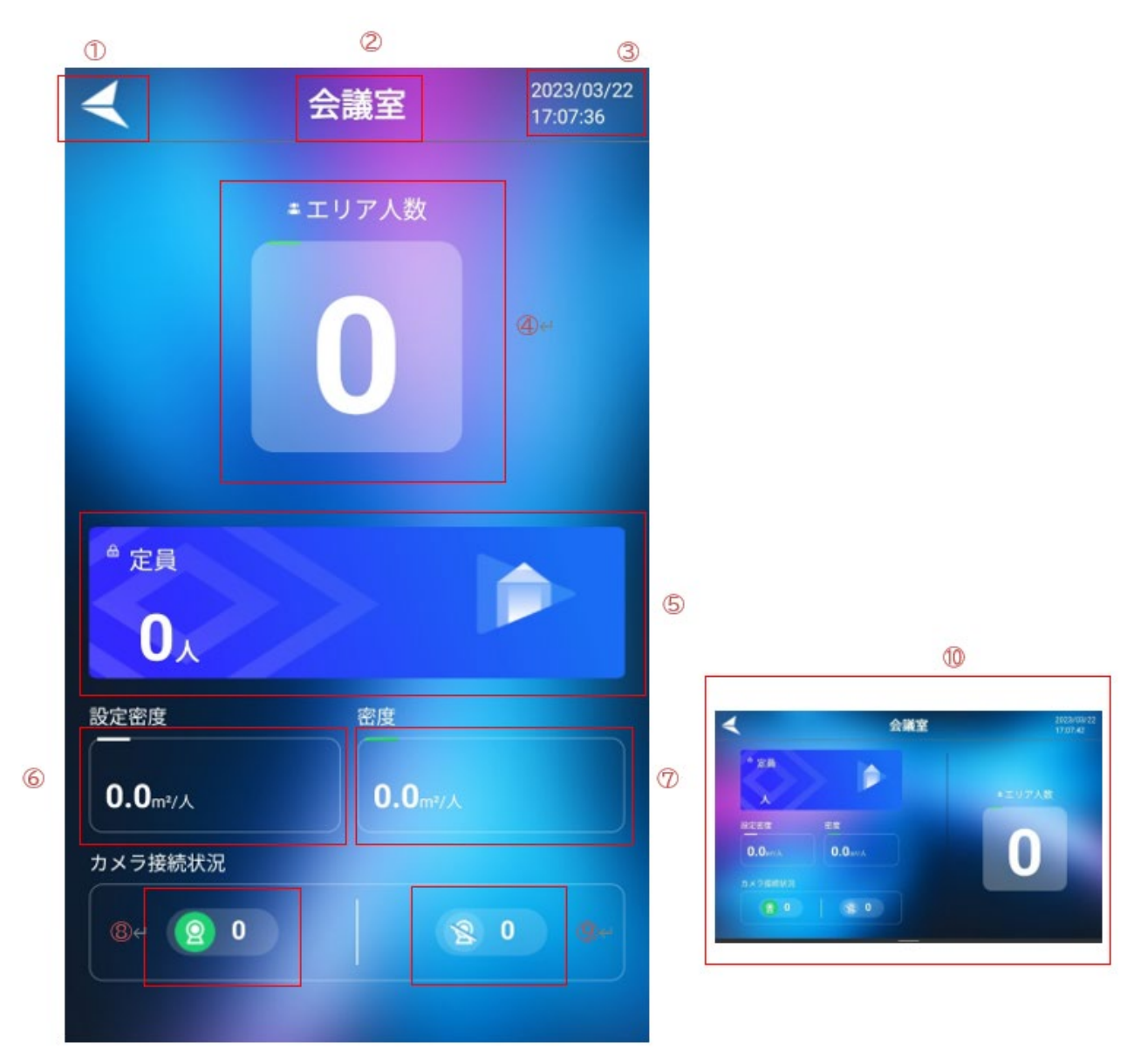

①設定ボタン

②エリア名表示

③現在の日付(年/月/日)、時間(時/分/秒)表示

④エリア人数:エリア内の人数表示

⑤定員:エリア内定員数表示(エリア内の人数が定員を上回ると数字が赤字表示され警告を発生します)

⑥設定密度:空間内の設定人密度表示(定員数から自動計算)

⑦密度:エリア内の人密度表示(エリア内人数から自動計算)

⑧カメラ接続状況:オンライン中のカメラ台数

⑨カメラ接続状況:オフライン中のカメラ台数

⑩タブレットを横向きにすると、アプリ画面も自動的に横向きの表示画面となります。

## 3. 設定操作方法

| <                                                                                                    | 会議室                     | 2023/03/22<br>17:07:36 |
|----------------------------------------------------------------------------------------------------|-------------------------|------------------------|
|                                                                                                    | = エリア人数                 |                        |
|                                                                                                    | 0                       |                        |
|                                                                                                    |                         |                        |
| ●定員                                                                                                    |                         |                        |
| <ul> <li>▲ 定員</li> <li>0</li> <li>⇒</li> <li>⇒<!--</td--><td>۸.<br/>÷p</td><td></td></li></ul> | ۸.<br>÷p                |                        |
| ● 定員<br>0.0<br>設定密度<br>0.0m <sup>s</sup> //                                                                                                    | A<br>密度<br>A<br>0.0mt/J |                        |
| <sup>6</sup> 定員<br>0<br>設定密度<br>0.0m*//<br>カメラ接続                                                                                                    | A<br>金度<br>0.0mm//      |                        |

① メイン画面左上にある【 【 】を連続して3回クリックすると設定画面になります。

② 設定画面

## ② 設定画面

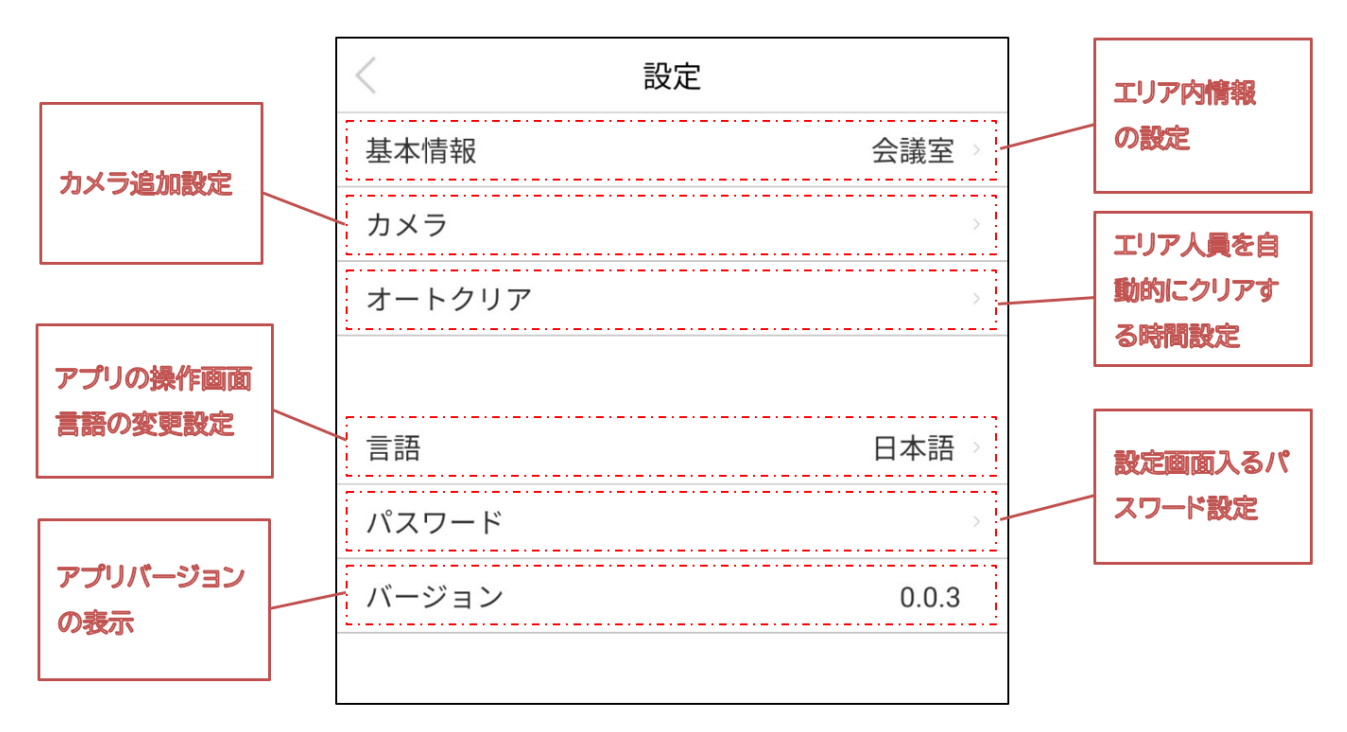

#### 4. 基本情報設定

|   | <      | 設定 |       |
|---|--------|----|-------|
| 1 | 基本情報   |    | 会議室》  |
|   | カメラ    |    | >     |
|   | オートクリア |    | >     |
|   |        |    |       |
|   | 言語     |    | 日本語   |
|   | パスワード  |    | >     |
|   | バージョン  |    | 0.0.3 |
|   |        |    |       |

① 設定>基本情報をクリックすると基本情報画面になります。

|         |      |     |     | < 設定    | 基本情報 |     |
|---------|------|-----|-----|---------|------|-----|
|         |      |     | 1   | エリア名称   |      | 会議室 |
| 〈 設定    | 基本情報 | 2   |     | 定員(人)   |      | 12  |
| エリマタ社   |      | 会議会 | 1   | 面積(m²)  |      | 10  |
| エリア石林   |      | 云硪主 |     |         |      |     |
| 定員(人)   |      | 0   | 3   | 同期間隔(秒) |      | 5   |
|         |      |     |     |         |      |     |
| 面槓(m²)  |      | 0   | €   |         |      |     |
|         |      |     |     |         |      |     |
|         |      |     |     |         | 6    |     |
| 同期間隔(秒) |      | 5   | 5 r |         |      |     |
|         |      |     |     | - + ,   | 1 2  | 3 🛛 |
|         |      |     |     | · / .   | 4 5  | 6 → |
|         |      |     |     |         | 1 0  | 7   |

- ② エリア名称の②をクリックするとエリア名称を変更できます。
- ③ 定員(人)の③をクリックするとエリア内の定員を変更できます。
- ④ 面積(m)の④をクリックするとエリアの面積を変更できます。
- ⑤ 同期間隔(秒)の⑤をクリックするとタブレットアプリと DC8000 本体(カメラ)の同期間隔時間を設定できます。
- ⑥ 設定変更する際には画面下部に入力用メニューが表示されます。

5. カメラ設定

|   | <      | 設定    | 〈 設定 | カメラリスト |  |
|---|--------|-------|------|--------|--|
|   | 基本情報   | 会議室》  |      |        |  |
| 1 | カメラ    | >     |      |        |  |
|   | オートクリア | >     |      |        |  |
|   |        |       |      |        |  |
|   | 言語     | 日本語>  |      |        |  |
|   | パスワード  |       |      |        |  |
|   | バージョン  | 0.0.3 |      |        |  |
|   |        |       | _    | 2      |  |
| · |        |       |      | 追加     |  |

- ① 設定>カメラをクリックするとカメラリスト画面になります。
- ② カメラ追加:カメラリスト画面の追加ボタンをクリックするとカメラ登録画面になります。

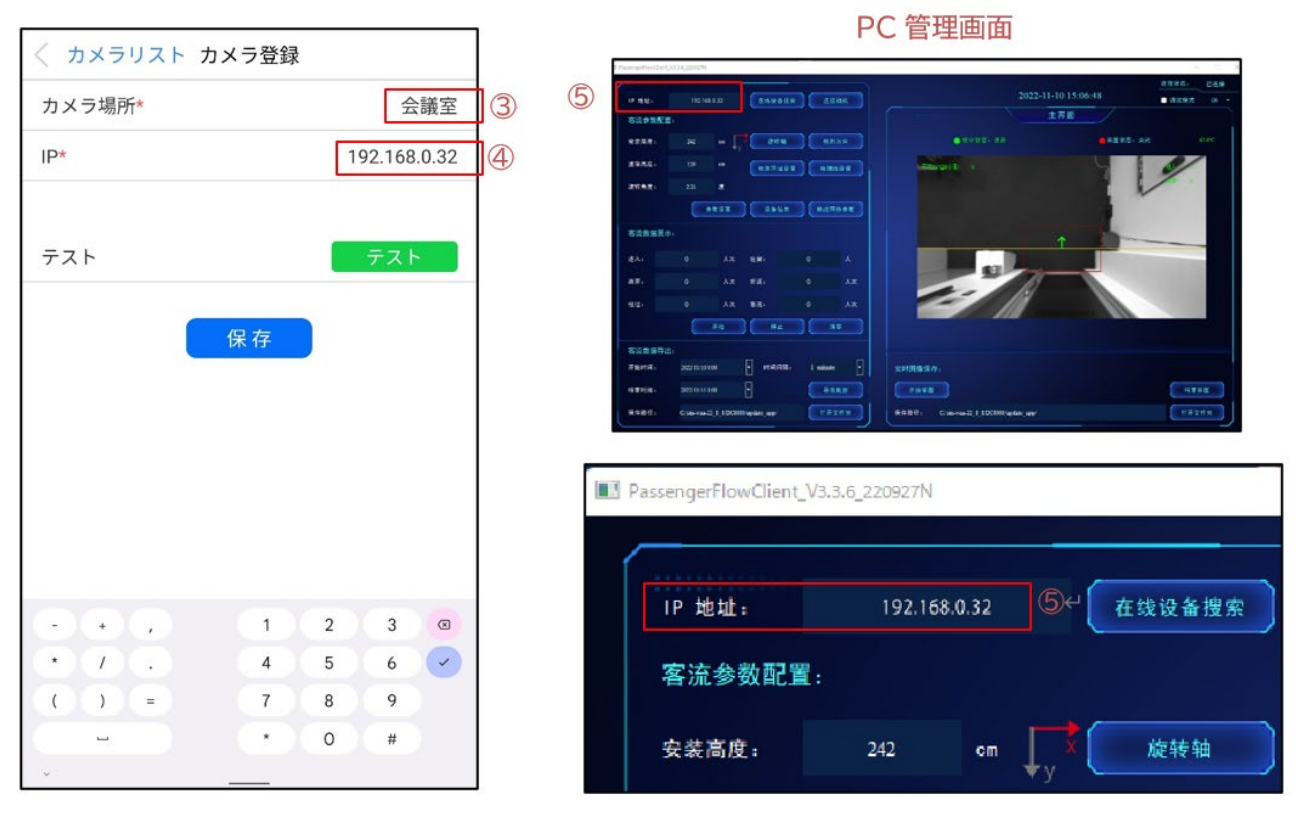

- ③ カメラ場所をクリックしてカメラ場所の名称を登録します。
- ④ IP をクリックして登録したい DC8000の IP アドレスを設定します。
- ※ ⑤登録した DC8000 の IP アドレスは DC8000 管理画面(PC 用ソフト)から確認できます。

| < カメラリス | ト カメラ | 登録 |     |             |        |   |
|---------|-------|----|-----|-------------|--------|---|
| カメラ場所*  |       |    |     | 4           | 議室     |   |
| IP*     |       |    |     | 192.168     | 3.0.32 |   |
| テスト     |       |    | 接続に | テスト<br>成功しま | ました    | 1 |
| 2       | 保     | 存  |     |             |        |   |
|         |       |    |     |             |        |   |
|         |       |    |     |             |        |   |
|         |       |    |     |             |        |   |
| - + ,   |       | 1  | 2   | 3           | ×      |   |
| * 7 .   |       | 4  | 5   | 6           | ~      |   |
| ( ) =   |       | 7  | 8   | 9           |        |   |
| -       |       | •  | 0   | #           |        |   |
| 0       | v •   |    | -   |             |        |   |

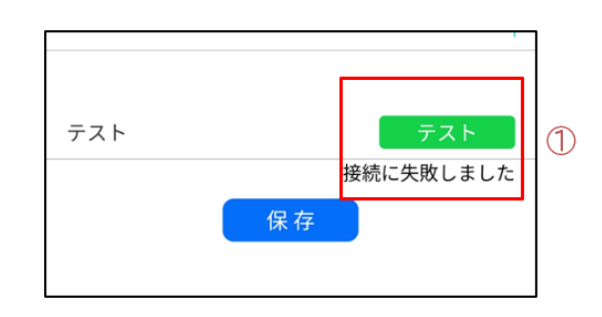

- IP アドレスが設定完了したら、テストボタンを押して、接続の状況を確認できます。
   接続 OK なら、「接続に成功しました」と表示されます。
   接続 NG なら、「接続に失敗しました」と表示されます。
- ② 最後に「保存」ボタンを押して登録完了です。

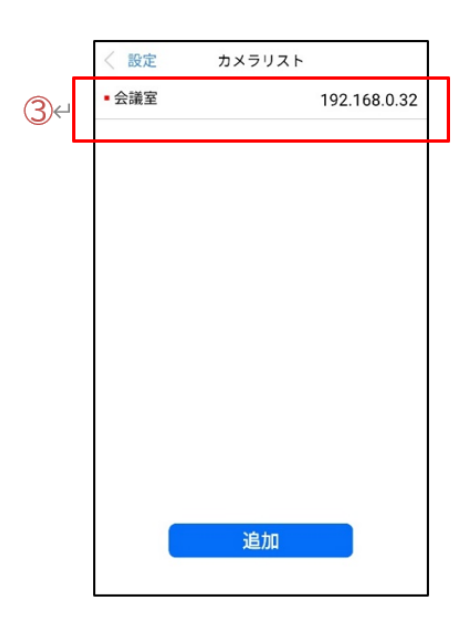

- ③ 設定を保存したら、カメラリスト画面に戻ります。登録したカメラがリストに表示されます。
- ※ カメラは複数登録が可能です。タブレットの性能、ネットワークの状況にもよりますが、推奨台数は5台です。

## 6. オートクリア設定

|   | <      | 設定   |   |
|---|--------|------|---|
|   | 基本情報   | 会議室  | 2 |
|   | カメラ    |      | > |
| 1 | オートクリア |      | > |
|   |        |      |   |
|   | 言語     | 日本語  |   |
|   | パスワード  |      | > |
|   | バージョン  | 0.0. | 3 |
|   |        |      |   |

① 設定画面にあるオートクリアをクリックするとオートクリア設定画面になります。

| 〈 設定 オートクリア   |                       | く 設定 オート  | ・クリア                   | < 設定   | オートクリア  |
|---------------|-----------------------|-----------|------------------------|--------|---------|
| オートクリア        | <ul> <li>2</li> </ul> | オートクリア    |                        | オートクリア | •       |
| 実行時間          | 00:00                 | 実行時間      | 00:00                  | 実行時間   | 03:30   |
|               |                       |           |                        |        |         |
|               |                       |           |                        |        |         |
|               |                       | 2         | .20                    |        |         |
|               |                       | 3         | .30                    |        |         |
|               |                       | 50        | <sup>00</sup> es<br>10 |        |         |
|               |                       | 45        |                        |        |         |
|               |                       | (A)       |                        |        |         |
|               |                       |           |                        |        |         |
|               |                       |           |                        |        |         |
|               |                       |           |                        |        |         |
|               |                       |           |                        |        |         |
|               |                       |           |                        |        |         |
|               |                       |           |                        |        |         |
| オートクリア ON/OFI | = スイッチを ON            | 1にすると実行時間 | 間の行が追加され               | ます。    | * 117人物 |

- ③ 実行時間の時刻部分「00:00」をクリックすると、時計画面が表示されます。
- ④ 時計画面の針を掴んだまま回すことで時間の調整ができます。
- ③ 設定完了したら、「OK」ボタンをクリックします。
- ⑥ オートクリア画面に戻り、実行時間の設定が完了します。
- ⑦ 毎日、設定した時刻になるとエリア人数がクリアされ、0 人となります。
- ⑧ オートクリアのスイッチで機能 ON/OFF の設定ができます。

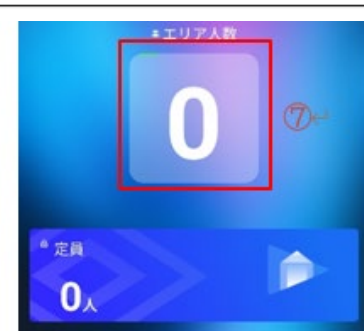

7. 言語設定

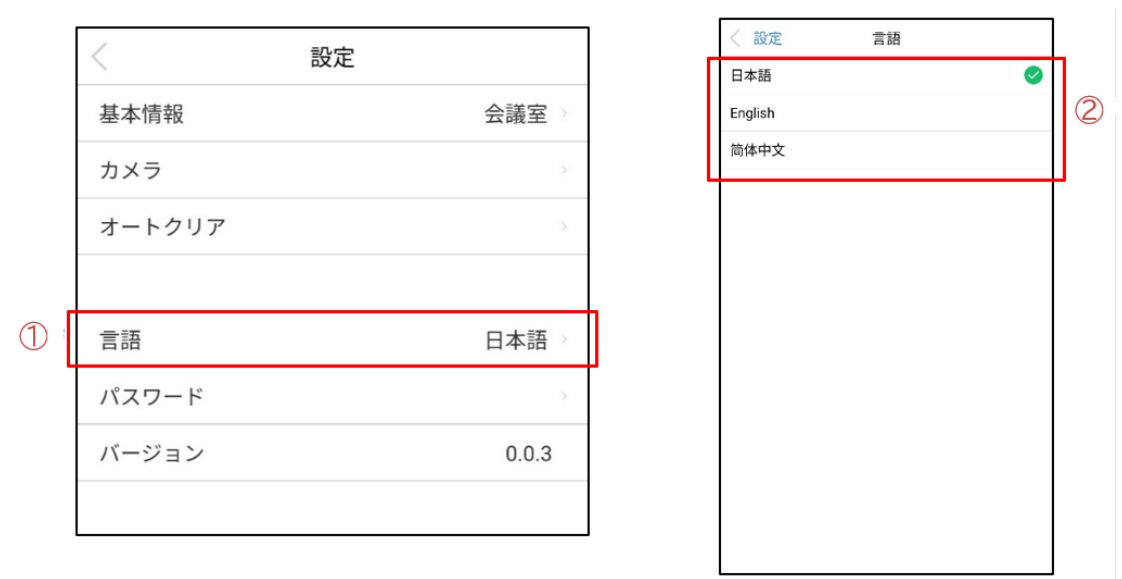

- ① 設定画面に言語をクリックすると言語変更画面になります。
- ② 「日本語」、「English」、「簡体中文」から選択して、タブレットアプリの操作言語を変更します。

### 8. パスワード変更

|   | <      | 設定    | < 設定  | パスワード |   | < 設定 パスワード |   |
|---|--------|-------|-------|-------|---|------------|---|
|   | 基本情報   | 会議室   | バスワード |       | 4 | パスワード      | • |
|   | カメラ    | 5     |       |       |   |            | - |
|   | オートクリア | 5     |       |       |   | 新しいバスワート   |   |
|   | 言語     | 日本語>  |       |       |   | 保存         |   |
| 3 | パスワード  | >     |       |       |   | (5)        |   |
|   | バージョン  | 0.0.3 |       |       |   |            |   |
|   |        |       |       |       |   |            |   |

- ③ 設定画面のパスワードをクリックするとパスワード画面になります。
- ④ パスワード ON/OFF スイッチを ON にすると、新しいパスワード入力とパスワードの確認の行が表示されます。(スイッ チによりパスワード機能の ON/OFF ができます)
- ⑤ 新しいパスワード、パスワードの確認欄に設定したいパスワードを入力して、「保存」ボタンを押すとパスワードが変更され ます。

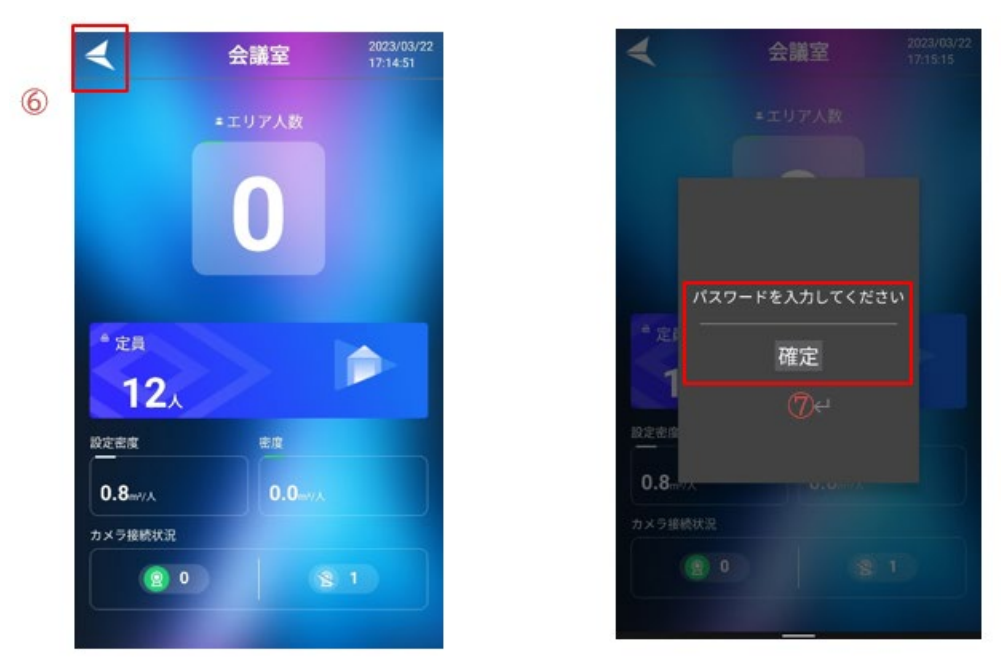

- ⑥ パスワードを設定し、パスワード機能を ON にすると、次回設定画面に入る際に、パスワード入力のポップアップウィンド ウが表示されるようになります。
- ⑦ パスワード入力のポップアップウィンドウにパスワードを入力して「確定」ボタンを押すと設定画面に入れます。

## 9.エリア人数の手動変更

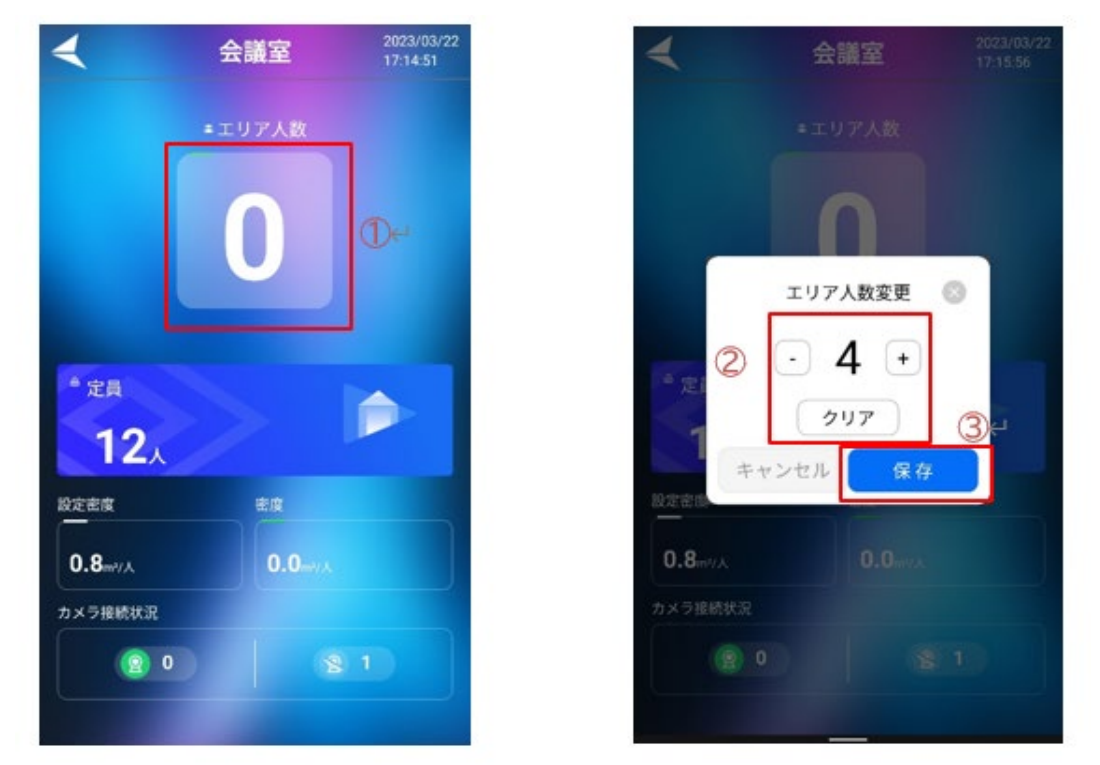

- ① エリア人数を連続して3回クリックすると手動のエリア人数変更のポップアップウィンドウが表示されます。
- ② 「+」「-」ボタンで人数を修正します。「クリア」ボタンを押すと0になります。
- ③ 設定が終わったら、「保存」ボタンを押して修正を確定します。
- ※ DC8000 は高精度な AI 処理により通過人数をカウントしていますが、それでも完全なものではありません。誤検知して いることが判明した場合に本機能を使用して修正してください。